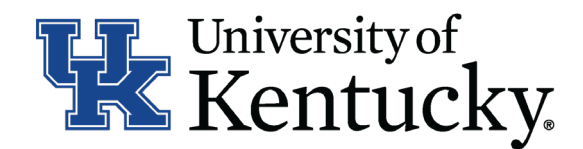

## **Quick Guide for Posting Staff Positions**

The **Staff position** type is used to submit a request to Compensation for the following:

- Create and post a new position
- Modify a current position
  - Update (with or without posting)
  - Reevaluation (with or without posting)

## **Checklist for Completing a Hiring Proposal:**

## Once Employment establishes the hiring proposal for the selected applicant, you will need to complete all information with the Hiring Proposal form.

- □ 1. Log into the system and select your Department role position coordinator, supervisor or budget (on the **Applicant Tracking** side of the system).
- □ 2. Select **"Staff**" category listed under the **Hiring Proposal** menu/tab.
- 3. Locate the Hiring Proposal you are working on and click on the candidate's last name.
- $\square$  4. Click "Edit" next to the Hiring Proposal section.
- 5. Complete the information on the **Hiring Proposal** section.
  - 6. Click Next to add documents in the **Hiring Proposal Documents** section.
- □ 7. Click Next to review the **Summary** to ensure necessary posting information is included.
- □ 8. Select Take Action on Hiring Proposal. Based on your access, you will proceed to one of the following options:
  - a. Position Coordinator "Send to Supervisor," "Send to Health Care Payroll" or "Send to Budget Officer."
  - b. Supervior "Send to Health Care Payroll" or "Send to Budget Officer."
  - c. Budget Officer "Send to Dean/Director" or "Send to Employment."
  - d. Health Care Payroll "Send to Dean/Director" or "Send to Employment."
- □ 9. Click **"Submit**" to finalize the status change.
- 10. A green heading will appear if your hiring proposal was successfully submitted to the next level.